## SOP Login Management iRMC Server & Collect iRMC Log

IP iRMC bisa dilihat dari screen monitor pada waktu booting server akan muncuk log Fujitsu Full screen dan di sudut kanan bawah ada informasi IP Address iRMC.

Jika IP iRMC tidak diketahui maka check ip iRMC melaui BIOS atau dengan setting IP iRMC.

Cara Setting IP iRMC

Ada dua cara untuk memberikan ip ke port Lan iRMC.

- Cara Pertama Setting DHCP Server,
- download software dhcp server : <u>http://tftpd32.jounin.net/download/tftpd32.351.zip</u>
- 2. Setelah tftpd di-download, set IP laptop ke 192.168.1.5, netmask 255.255.255.0
- 3. Extract file tftpd32.351.zip dan jalankan file tftpd32.exe. pastikan dijalankan as administrator dan firewall windows di disable sementara.
- 4. Klik tombol Setting, lalu uncheck semua service kecuali DHCP server (lihat gambar)

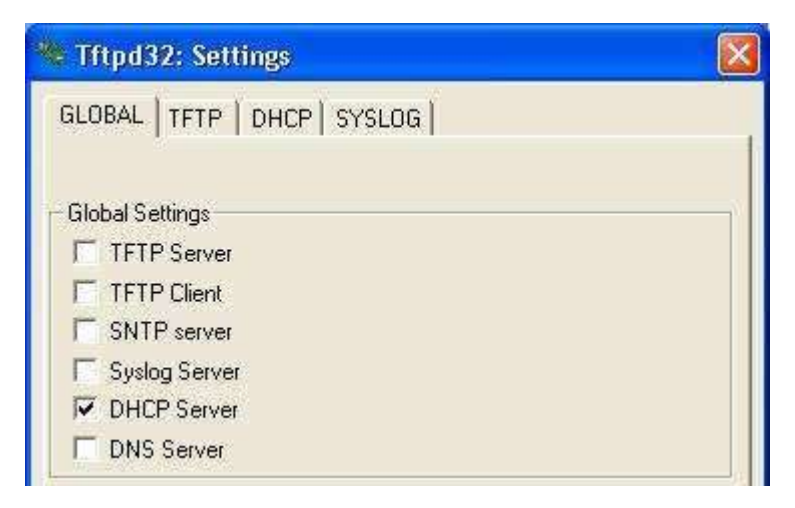

4. Kemudia pilih tab DHCP. Isi IP pool starting address dengan **192.168.1.1**, Size of pool **= 4**, dan Mask **= 255.255.255.0**. Lalu klik OK. (lihat gambar)

| Tftpd32: Settin         | gs               |   |
|-------------------------|------------------|---|
| GLOBAL   TFTP D         | HCP SYSLOG       |   |
|                         |                  |   |
| DHCP Pool definition    |                  | P |
| IP pool starting addres | \$\$ 192.168.1.1 |   |
| Size of pool            | 2                |   |
| Boot File               |                  |   |
| WINS/DNS Server         | 0.0.0.0          |   |
| Default router          | 0.0.0.0          |   |
| Mask                    | 255.255.255.0    |   |
| Domain Name             | 1                |   |
| 1 T. P. 10 1            | 0                |   |

- 5. Pastikan Server mendapat listrik PLN pada power supply nya. Untuk mengakses iRMC server, dapat dilakukan dalam keadaan server online ataupun offline.
- 6. Ambil kabel UTP dan hubungkan laptop dengan server. Pada server, kabel UTP ditancapkan di port yang ada lambang kunci atau Management LAN port (kalau dilihat dari belakang, port iRMC ada di atas port USB) seperti gambar di bawah.

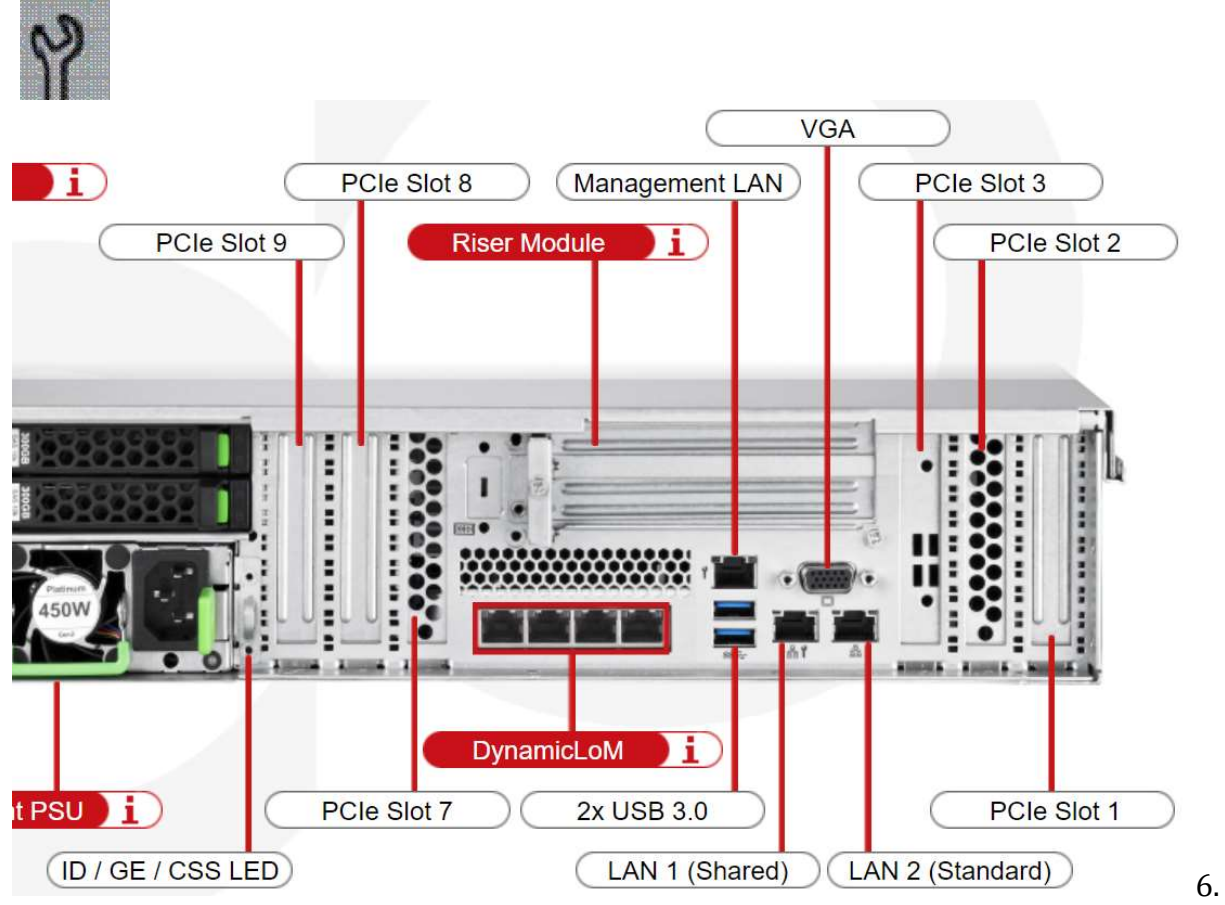

Setelah laptop dan server terhubung, tunggu hingga iRMC mendapat IP (lihat gambar).

| erver interfaces | 1            | 10  |                  |
|------------------|--------------|-----|------------------|
|                  | 192.168.7.16 | ×   | Show <u>D</u> ir |
| DHCP server      | .og viewer   |     |                  |
| allocated at     | IP           | MAC | renew at         |
| *****            |              |     |                  |
|                  |              |     |                  |

- 7. Setelah server mendapat IP, buka browser dan ketik <u>http://192.168.1.1</u> (sesuai dengan IP yang didapat oleh server).
- 8. Jika cara ini tidak bisa, kita bisa menggunakan Jaringan LAN yang memiliki service DHCP.
- Cara Kedua setting ip address melalui BIOS Jika cara pertama tidak bisa
- 1. Masuk kedalam bios dengan cara menekan tombol F2 pada awal Post Message BIOS.
- 2. Pilih menu Server Mgmt  $\rightarrow$  lalu pilih iRMC LAN Parameter Configuration

| irmware Version                 | 6.40A             | Asset tag string for SMBIDS               |
|---------------------------------|-------------------|-------------------------------------------|
| DRR Version                     | 3.07 ID 0306      | type 3.                                   |
| isset Tag                       | System Asset Tag  |                                           |
| Onboard Video                   | [Enabled]         |                                           |
| Serial Multiplexer              | [System]          |                                           |
| Boot Retry Counter              | 3                 |                                           |
| Power Cycle Delay               | 7                 |                                           |
| ASR&R Boot Delay                | 2                 |                                           |
| Temperature Monitoring          | (Disabled)        |                                           |
| Event Log Full Mode             | [Overwrite]       | -                                         |
| Load IRMC Default Values        | [NO]              | ++: Select Screen                         |
| Power Failure Recovery          | [Previous State]  | Enter: Select                             |
| Low Noise Mode                  | [Disahled]        | +/-: Change Ont                           |
|                                 | The second second | F1: General Help                          |
| Boot Watchdog                   | [Disabled]        | F2: Previous Values                       |
| Timeout Value                   | 100               | F3: Optimized Defaults                    |
| Action                          | [Continue]        | E4: Save & Exit                           |
| 111.2012                        |                   | ESC: Exit                                 |
| IRMC LAN Parameters Configurat. | ion               | 101 N 1 1 1 2 2 2 2 2 2 2 2 2 2 2 2 2 2 2 |
| Console Redirection             |                   |                                           |
|                                 |                   |                                           |

- 3. Setelah itu Ubah menu IP configuration dari DHCP menjadi Use Static Configuration
- 4. Masukkan IP address : 192.168.1.1 dan Subnet Mask : 255.255.255.0

- 5. Lalu Save & Exit atau tekan tombol F4.
- 6. Set IP pada laptop atau PC kita 192.168.1.2 subnet mask : 255.255.255.0 dan hubungkan ke Port LAN iRMC.
- 9. Isi login form dengan: Username : admin Password : admin

10. Lalu akan muncul tampilan iRMC seperti gambar di bawah, Print Screen pada menu berikut :

- System
- System Board
- Cooling
- Mass Storage

| iRMC S5 Web Server             |                                        |                                                              | @ Language ♥ | 🚊 admin | ✓ Help ✓ | FUJITSU |
|--------------------------------|----------------------------------------|--------------------------------------------------------------|--------------|---------|----------|---------|
| System Logs                    | Tools Settings                         |                                                              | 10           |         |          | ▲ 🕐     |
| System Board                   |                                        |                                                              |              |         |          |         |
| O Power                        | Overview                               |                                                              |              |         |          |         |
| Cooling                        | <ul> <li>System Information</li> </ul> |                                                              |              |         |          |         |
| Mass Storage                   | Model Name                             | PRIMERGY TX1330 M4                                           |              |         |          |         |
| Software                       | Chassis Type                           | TX1330M4R1                                                   |              |         |          |         |
| Notwork                        | Serial Number                          | MAJL005930                                                   |              |         |          |         |
| VICEWOR                        | Asset Tag                              | System Asset Tag                                             |              |         |          |         |
| O AIS Connect                  | System GUID                            | 07E2992D-899E-431E-8B23-813740D6EBBD                         |              |         |          |         |
|                                | BIOS Version                           | V5.0.0.13 R1.7.0 for D3673-A1x                               |              |         |          |         |
|                                | Operating System (OS) Information      |                                                              |              |         |          |         |
|                                | Host Name                              |                                                              |              |         |          |         |
|                                | Host IP Address(es)                    |                                                              |              |         |          |         |
|                                | System Description                     | Server                                                       |              |         |          |         |
|                                | System Location                        |                                                              |              |         |          |         |
|                                | System Contact                         |                                                              |              |         |          |         |
|                                | OS Name                                |                                                              |              |         |          |         |
|                                | OS Version                             |                                                              |              |         |          |         |
|                                | OS Up Time                             | ServerView Agents or Agentless Service not installed/running |              |         |          |         |
|                                | Management Software                    |                                                              |              |         |          |         |
| Model Name: PRIMERGY TX1330 M4 | System Board Information               |                                                              |              |         |          |         |
| Host Name:                     | Paral and the dat                      | 00530                                                        |              |         |          |         |

| iRMC S5 Web Serv         | er      |                                 |                        |                         |               |        |                |            | ⊕ Language ∨       | 🚊 admin 🗸     | Help 🗸 | FUJIT |
|--------------------------|---------|---------------------------------|------------------------|-------------------------|---------------|--------|----------------|------------|--------------------|---------------|--------|-------|
| System                   | Logs    | Tools                           | Settings               |                         |               |        |                |            | 28                 |               | ID 🖾   |       |
| ✓ System Board           |         | 📀 System Board                  |                        |                         |               |        |                |            |                    |               |        |       |
| Power                    |         |                                 |                        |                         |               |        |                |            |                    |               |        |       |
| 📀 Cooling                |         | ^ 📀 CPU                         |                        |                         |               |        |                |            |                    |               |        |       |
| 🛇 Mass Storage           |         | Status                          | Socket                 |                         | CPU Model     |        | Cores (enabled | i / total) | Threads (enal      | oled / total) | I<br>U | D CSS |
| Software                 |         | • ок                            | CPU                    | Intel(R) Xeon(R) E-2134 | CPU @ 3.50GHz |        | 4/4            | 8/8        |                    |               |        | -     |
| Network                  |         | (i) CPU utilization m           | nonitoring is not enab | led.                    |               |        |                |            |                    |               |        |       |
| AlS Connect              |         | 🔸 🥑 Memory M                    | odules                 |                         |               |        |                |            |                    |               |        |       |
|                          |         | Memory Mode                     |                        | 11.0                    | 1             |        |                |            |                    |               |        |       |
|                          |         |                                 | Status                 | Socket                  | Туре          | Config | Size [GB]      | Actual/N   | ax Frequency [MHz] |               | LED NV | M CSS |
|                          |         | • Ок                            |                        | DIMM-1A                 | DDR4/UDIMM    | Normal | 16             |            |                    | 2667 / 2666   | ID -   |       |
|                          |         | C Empty Sl                      | ot                     | DIMM-2A                 |               | Normal |                |            |                    |               | ID -   | • •   |
|                          |         | <ul> <li>Ок</li> </ul>          |                        | DIMM-1B                 | DDR4/UDIMM    | Normal | 16             |            |                    | 2667 / 2666   | ID -   |       |
|                          |         | C Empty Sl                      | ot                     | DIMM-2B                 |               | Normal |                |            |                    |               | ID -   | . ~   |
|                          |         | <ul> <li>Operating \</li> </ul> | Voltages               |                         |               |        |                |            |                    |               |        |       |
|                          |         | <ul> <li>O PCI Slots</li> </ul> |                        |                         |               |        |                |            |                    |               |        |       |
|                          |         |                                 |                        |                         | Status        |        |                |            | S                  | lot           | 1      | D CSS |
|                          |         | C Empty or not ins              | stalled                |                         |               |        |                | 5          | ilot1              |               | I      | D 🗸   |
|                          |         | C Empty or not ins              | stalled                |                         |               |        |                | 5          | ilot2              |               | I      | D Y   |
|                          |         | ØOk                             |                        |                         |               |        |                | 5          | ilot3              |               | I      | 0 ~   |
| Model Name: PRIMERGY TV1 | 220 844 | C Empty or not ins              | stalled                |                         |               |        |                | 5          | ilot4              |               | 1      | D V   |
| Host Name:               |         | ~ 👩 Power On S                  | Self Test (POST)       |                         |               |        |                |            |                    |               |        |       |

|                          |                                                                                                    |                                                                                                    |                                                                                                    |                    |                                                                                                    | ⊕ Language ∨                                                                   | 🚨 admin 🗸                                                                                                    | Help ~   |                |
|--------------------------|----------------------------------------------------------------------------------------------------|----------------------------------------------------------------------------------------------------|----------------------------------------------------------------------------------------------------|--------------------|----------------------------------------------------------------------------------------------------|--------------------------------------------------------------------------------|----------------------------------------------------------------------------------------------------|----------|----------------|
| System Logs              | Tools                                                                                                    | Settings                                                                                                    |                                                                                                    |                    |                                                                                                    | 48                                                                             |                                                                                                    |          | SS /           |
| ystem Board              |                                                                                                    |                                                                                                    |                                                                                                    |                    |                                                                                                    |                                                                                |                                                                                                    |          |                |
| wer                      | Cooling                                                                                                    |                                                                                                    |                                                                                                    |                    |                                                                                                    |                                                                                |                                                                                                    |          |                |
| ling                     | <ul> <li>Ocooling Device</li> </ul>                                                                                                    | bes                                                                                                    |                                                                                                    |                    |                                                                                                    |                                                                                |                                                                                                    |          |                |
| ss Storage               |                                                                                                    | Status                                                                                                    | Designation                                                                                                    | Speed [rpm]        | Fail Reaction                                                                                         | Fail Dela                                                                      | ay (sec)                                                                                                    | ID<br>LE | cs             |
| ware                     | FAN on, run                                                                                                    | ning i                                                                                                    | FAN1 SYS                                                                                                    | 1440               | Continue 🖋                                                                                            |                                                                                |                                                                                                    | 90 / 10  | ~              |
|                          | EAN on, runn                                                                                                    | ning                                                                                                    | FAN2 SYS                                                                                                    | 1500               | Continue 🥒                                                                                            |                                                                                |                                                                                                    | 90 / IE  | ~              |
| work                     | FAN on, runn                                                                                                    | ning                                                                                                    | FAN PSU1                                                                                                    | 1520               | Continue 🥒                                                                                            |                                                                                | 90                                                                                                    | 90 /     | ~              |
|                          | FAN on, runn                                                                                                    | ning                                                                                                    | FAN PSU2                                                                                                    | 1360               | Continue 🥒                                                                                            |                                                                                |                                                                                                    | 90 /     | ~              |
|                          | ∧ S Temperature                                                                                                    | Sensors                                                                                                    |                                                                                                    |                    |                                                                                                    |                                                                                |                                                                                                    | Start Fa | n Test         |
|                          | ∧ ⊘ Temperature                                                                                                    | Sensors                                                                                                    |                                                                                                    |                    |                                                                                                    |                                                                                |                                                                                                    | Start Fa | n Test         |
|                          | ∧ ♥ Temperature<br>Status                                                                                                    | Sensors                                                                                                    | Temperature ["C]                                                                                                 | Warning Level [*C] | Critical Level [*                                                                                     | q                                                                              | Fail Reaction                                                                                                    | Start Fa | n Test<br>CS   |
|                          | <ul> <li>✓ Temperature</li> <li>Status</li> <li>O K</li> </ul>                                                                                                    | Sensors<br>Designation<br>Ambient                                                                                                    | Temperature [°C]                                                                                                 | Warning Level [*C] | Critical Level [*<br>46                                                                               | C]                                                                             | Fail Reactio                                                                                                    | Start Fa | CS             |
|                          | C Temperature     Status     OK     OK     OK                                                                                                    | Sensors<br>Designation<br>Ambient<br>Systemboard1                                                                                                    | Temperature [*C]<br>20<br>26                                                                                     | Warning Level [*C] | Critical Level (*<br>46<br>90                                                                         | C]<br>48<br>95                                                                 | Fail Reactio<br>Continue                                                                                                 | Start Fa | CS             |
|                          | <ul> <li>∧ ♥ Temperature</li> <li>Status</li> <li>♥ OK</li> <li>♥ OK</li> <li>♥ OK</li> <li>♥ OK</li> </ul>                                                                                                    | Sensors<br>Designation<br>Ambient<br>Systemboard1<br>Systemboard2<br>CB1                                                                                                    | Temperature [*C]<br>20<br>26<br>24<br>25                                                                         | Warning Level [*C] | Critical Level (*<br>46<br>90<br>90                                                                   | C] 48<br>95<br>95                                                              | Fail Reactio<br>Continue<br>Continue<br>Continue                                                                         | Start Fa | CS             |
|                          | <ul> <li>◇ Temperature</li> <li>Status</li> <li>◇ OK</li> <li>◇ OK</li> <li>◇ OK</li> <li>◇ OK</li> <li>◇ OK</li> </ul>                                                                                                    | Sensors                                                                                                    | Temperature [*C]<br>20<br>26<br>24<br>25<br>23                                                                   | Warning Level [*C] | Critical Level P<br>46<br>90<br>90<br>100<br>78                                                       | C] 48<br>95<br>95<br>101<br>82                                                 | Fail Reaction<br>Continue<br>Continue<br>Continue<br>Continue                                                            | Start Fa | CS:            |
|                          |                                                                                                    | Sensors                                                                                                    | Temperature [*C] 20<br>26<br>24<br>25<br>23<br>23<br>24<br>24                                                    | Warning Level [*C] | Critical Level (*<br>46<br>90<br>90<br>100<br>78<br>78                                                | C] 48<br>48<br>95<br>95<br>101<br>82<br>82                                     | Fail Reaction<br>Continue<br>Continue<br>Continue<br>Continue<br>Continue                                                | Start Fa | CS<br>CS<br>CS |
|                          | <ul> <li>◇ Temperature</li> <li>Status</li> <li>○ OK</li> <li>○ OK</li> <li>○ OK</li> <li>○ OK</li> <li>○ OK</li> </ul>                                                                                                    | Sensors                                                                                                    | Temperature [*C]<br>20<br>26<br>24<br>24<br>25<br>23<br>24<br>23<br>24<br>35                                     | Warning Level [*C] | Critical Level (*<br>46<br>90<br>90<br>100<br>78<br>78<br>57                                          | C] 48<br>95<br>95<br>101<br>82<br>61                                           | Fail Reaction<br>Continue<br>Continue<br>Continue<br>Continue<br>Continue<br>Continue                                    | Start Fa |                |
|                          |                                                                                                    | Sensors<br>Ambient<br>Systemboard1<br>Systemboard2<br>CPU<br>CPU<br>MEM A<br>MEM B<br>MEM B<br>PSU2 Inlet                                                                                                    | Temperature [*C] 20<br>26<br>24<br>25<br>23<br>23<br>24<br>35<br>36                                              | Warning Level [*C] | Critical Level (*<br>46<br>90<br>90<br>100<br>78<br>57<br>57                                          | C] 48<br>95<br>95<br>101<br>82<br>82<br>61<br>61                               | Fail Reaction<br>Continue<br>Continue<br>Continue<br>Continue<br>Continue<br>Continue<br>Continue                        | Start Fa | CSS<br>        |
|                          | ∧         ♥ Temperature           ●         Statue           ●         ○ OK           ●         ○ OK           ●         ○ OK           ●         ○ OK           ●         ○ OK           ●         ○ OK           ●         ○ OK           ●         ○ OK           ●         ○ OK           ●         ○ OK                         | Sensors<br>Designation<br>Ambient<br>Systemboard1<br>Systemboard2<br>CPU<br>CPU<br>MEM A<br>MEM B<br>MEM B<br>MEM | Temperature [*C]<br>20<br>26<br>24<br>25<br>23<br>23<br>24<br>35<br>36<br>36<br>36<br>37                         | Warning Level [*C] | Critical Level [*<br>46<br>90<br>90<br>90<br>90<br>90<br>90<br>90<br>90<br>90<br>90<br>90<br>90<br>90 | c] 48<br>48<br>95<br>95<br>101<br>82<br>82<br>61<br>82<br>61<br>87             | Fail Reactive<br>Continue<br>Continue<br>Continue<br>Continue<br>Continue<br>Continue<br>Continue                        | Start Fa |                |
|                          | Status           ○ OK           ○ OK           ○ OK           ○ OK           ○ OK           ○ OK           ○ OK           ○ OK           ○ OK           ○ OK           ○ OK           ○ OK           ○ OK           ○ OK           ○ OK           ○ OK           ○ OK                                                                | Sensors<br>Designation<br>Ambient<br>Systemboard1<br>Systemboard2<br>OPU<br>MEM A<br>MEM B<br>MEM B<br>MEM B<br>SUI Inlet<br>PSU2 Inlet<br>PSU2 Inlet<br>PSU2                                                                                                    | Temperature [*C]<br>20<br>26<br>24<br>25<br>23<br>23<br>24<br>24<br>35<br>36<br>36<br>37<br>36                   | Warning Level [*C] | Critical Level [*<br>46<br>90<br>90<br>90<br>90<br>90<br>90<br>90<br>90<br>90<br>90<br>90<br>90<br>90 | C] 48<br>48<br>95<br>95<br>101<br>82<br>61<br>61<br>61<br>87<br>87             | Fail Reactif<br>Continue<br>Continue<br>Continue<br>Continue<br>Continue<br>Continue<br>Continue<br>Continue             | Start Fa |                |
| Iame: PRIMEROY TX1330 M4 | ◇ ▼ Temperature           Status           ○ ○ ○ ○           ○ ○ ○ ○           ○ ○ ○ ○           ○ ○ ○ ○           ○ ○ ○ ○           ○ ○ ○ ○           ○ ○ ○           ○ ○ ○ ○           ○ ○ ○ ○           ○ ○ ○           ○ ○ ○           ○ ○ ○           ○ ○ ○           ○ ○ ○           ○ ○ ○           ○ ○ ○ ○           ○ ○ ○ ○ | Sensors                                                                                                    | Temperature [*C]<br>20<br>26<br>24<br>24<br>25<br>23<br>24<br>24<br>23<br>24<br>23<br>35<br>35<br>36<br>37<br>36 | Warning Level [*C] | Critical Level (*<br>46<br>90<br>90<br>100<br>78<br>78<br>57<br>57<br>57<br>57<br>83<br>83            | cj 48<br>48<br>95<br>101<br>82<br>82<br>82<br>61<br>61<br>61<br>87<br>87<br>87 | Fail Reactiv<br>Continue<br>Continue<br>Continue<br>Continue<br>Continue<br>Continue<br>Continue<br>Continue<br>Continue | Start Fa |                |

| iRMC S5 Web Server                           |                                                  |                  |              |                           |             |            |          |                 |      |         | Language                        | ✓ 💄 admin ✓ | Help 🗸   | FUIITSU   |
|----------------------------------------------|--------------------------------------------------|------------------|--------------|---------------------------|-------------|------------|----------|-----------------|------|---------|---------------------------------|-------------|----------|-----------|
| System Logs                                  | Tools                                            | Settings         |              |                           |             |            |          |                 |      |         | Ľ                               |             | ID       | s 🛆 🕐     |
| System Board                                 | 🔗 Mass Storage                                   |                  |              |                           |             |            |          |                 |      |         |                                 |             |          |           |
| O Power                                      | <ul> <li>Storage Controlle</li> </ul>            | ers              |              |                           |             |            |          |                 |      |         |                                 |             |          | ^         |
| 😎 Cooling                                    | Chatue                                           | Bradust          |              |                           |             | Eleminic   | ara Daek | ano Moroino     |      |         | Dhumicol Dieles                 | Logical D   | riuna.   |           |
| ✓ Mass Storage                               | <ul> <li>Status</li> <li>OK</li> </ul>           | PRAID CP400i (0) |              | 24                        | 4.21.0-0076 | Fernwa     | are Pack | age version     |      |         | Physical Disks<br>2             | Logical D   | rives    | 1         |
| Software                                     | Ports<br>Protocol                                |                  | 8<br>PCle    |                           |             |            |          |                 |      |         |                                 |             |          |           |
| Network                                      | Vendor<br>Serial Number                          |                  | Fujits       | u Limited<br>000059708000 |             |            |          |                 |      |         |                                 |             |          |           |
| C AIS Connect                                | PCI Vendor and Device I<br>Sub Vendor and Device | D                | 1000<br>1734 | / 005F<br>/ 1211          |             |            |          |                 |      |         |                                 |             |          |           |
|                                              | Controller firmware vers<br>Temperature [*C]     | ion              | 4.680<br>58  | .01-8418                  |             |            |          |                 |      |         |                                 |             |          |           |
|                                              | Completed Patrol Read                            | Iterations       | 7            | induc.                    |             |            |          |                 |      |         |                                 |             |          |           |
|                                              | Alarm present                                    |                  | No           |                           |             |            |          |                 |      |         |                                 |             |          |           |
|                                              | SMART Support                                    |                  | Enabl        | ed                        |             |            |          |                 |      |         |                                 |             |          |           |
|                                              | NVRAM Size                                       |                  | 32 kB        |                           |             |            |          |                 |      |         |                                 |             |          |           |
|                                              | Memory Size                                      |                  | 0 MB         |                           |             |            |          |                 |      |         |                                 |             |          |           |
|                                              | FlashROM Size                                    |                  | 16 M         | 3                         |             |            |          |                 |      |         |                                 |             |          |           |
|                                              | Correctable Errors                               |                  | 0            |                           |             |            |          |                 |      |         |                                 |             |          |           |
|                                              | Uncorrectable Errors                             |                  | 0            |                           |             |            |          |                 |      |         |                                 |             |          |           |
|                                              | Physical Disks                                   |                  |              | Status                    | Enclose     | ure Number | Slot     | Interface Type  | Туре | Vendor  | Product                         | Physical Si | ize [GB] | ID<br>LED |
|                                              |                                                  |                  | Θ            | Operationa                | al          |            | 0        | SATA            | HDD  | HGST    | HGST HUS722T1TALA604 (0)        |             | 931.51   | ID        |
|                                              |                                                  |                  | Ð            | Operationa                | al          |            | 1        | SATA            | HDD  | SEAGATE | SEAGATE ST1000NM0055-1V410C (1) |             | 931.51   | ID        |
|                                              | Logical Drives                                   |                  |              |                           | Status      |            | Drive    |                 | Name |         | Logical Size [GB]               | RAID Type   | e        | ID<br>LED |
| Model Name: PRIMERGY TX1330 M4<br>Host Name: |                                                  |                  | 0            | Operationa 0              | al          |            |          | 0 LogicalDrive_ | D    |         | 93                              | RAID-0      |          | ID        |

10. Pilih **Menu Logs -> System Event log (SEL)** lalu klik tombol Save Event Log dan simpan log file.

| iRMC S5 Web Se         | erver |                                 |        |                |                     |        |                  |                                                        | ⊕ Language ∨ | <u>•</u> ac | dmin 🗸   | Help 🗸 | FUJ          |
|------------------------|-------|---------------------------------|--------|----------------|---------------------|--------|------------------|--------------------------------------------------------|--------------|-------------|----------|--------|--------------|
| System                 | Logs  |                                 | Too    | s Se           | ttings              |        |                  |                                                        | č            | Q           |          | ID     | 3 1          |
| rstem Event Log (SEL)  | 2     | SEL                             | _      |                |                     |        |                  |                                                        |              | Clear E     | vent Log | Save I | Event Log    |
| ternal Event Log (IEL) |       |                                 |        |                |                     |        |                  |                                                        |              |             |          | _      | 3            |
|                        |       | ~ EV                            | ent L  | og Information |                     |        |                  |                                                        |              |             |          |        |              |
|                        |       | ~ Ev                            | ient L | og Content     |                     |        |                  |                                                        |              |             |          |        |              |
|                        |       | Severity ¢ Code ¢ Alert Group ¢ |        |                |                     |        |                  |                                                        |              |             |          |        | CSS<br>All 👻 |
|                        |       | 0                               | Ð      | Info           | 2021-03-07 09:14:40 | 340003 | Housing open     | Housing closed                                         | Security     |             |          |        | -            |
|                        |       |                                 | 1      | Info           | 2021-03-07 09:10:21 | 180051 | IRMC S5          | RAID controller 0: Physical disk in slot 1 operational | Disk Drivers | & Control   | llers    |        | -            |
|                        |       |                                 | 1      | Info           | 2021-03-07 08:56:12 | 180030 | IRMC S5          | 'HDD1': Drive Presence                                 | Disk Drivers | & Control   | llers    |        | ~            |
|                        |       |                                 | 1      | Info           | 2021-03-07 08:56:12 | 180039 | iRMC S5          | 'HDD1': Drive OK                                       | Disk Drivers | & Control   | llers    |        | ~            |
|                        |       |                                 | 1      | Info           | 2021-03-07 07:36:08 | 03006A | Pwr Btn override | ACPI Power State: soft-off (S5 - by override)          | System Pow   | er          |          |        | -            |
|                        |       |                                 | 1      | Info           | 2021-03-07 07:07:56 | 03006A | Pwr Btn override | ACPI Power State: soft-off (S5 - by override)          | System Pow   | er          |          |        | -            |
|                        |       | Ð                               | 0      | Critical       | 2021-03-07 07:04:06 | 040000 | FAN2 SYS         | 'FAN2 SYS': Fan failed                                 | Fan Sensors  |             |          |        | ~            |
|                        |       |                                 | (I)    | Info           | 2021-03-07 06:58:10 | 03006A | Pwr Btn override | ACPI Power State: soft-off (S5 - by override)          | System Pow   | er          |          |        | -            |
|                        |       | Ð                               | V      | Major          | 2021-03-07 06:57:51 | 340002 | Housing open     | Housing opened                                         | Security     |             |          |        | -            |
|                        |       | 0                               | 0      | Critical       | 2021-03-07 06:35:39 | 040000 | FAN2 SYS         | 'FAN2 SYS': Fan failed                                 | Fan Sensors  |             |          |        | ~            |
|                        |       |                                 |        |                |                     |        | H 44             | 2 3 4 5 6 7 H H 10 -                                   |              |             |          |        |              |

- 11. Pada bagian Sensors, print screen page setiap menu terutama component status, serta pada menu System Information → system components
- 12. Kirimkan hasil print screen dan log ke **<u>callcenter.fid@fujitsu.com.</u>**